## Ps Adobe Photoshop CC raccourcis clavier

#### **Raccourcis populaires**

| ]                           | Diminuer la taille de la brosse                                                                |
|-----------------------------|------------------------------------------------------------------------------------------------|
| ]                           | Augmenter la taille de la brosse                                                               |
| {                           | Diminue la dureté de la brosse                                                                 |
| }                           | Augmentez la dureté de la<br>brosse                                                            |
| D                           | Couleurs d'avant-plan / d'arrière-<br>plan par défaut                                          |
| Х                           | Changer les couleurs de premier<br>plan / arrière-plan                                         |
| Ctrl + J                    | Nouveau calque via copie                                                                       |
| Maj + Ctrl + J              | Nouvelle couche via coupe                                                                      |
| Maj + Déplacer la<br>souris | (Avec n'importe quel outil de<br>sélection) Ajouter à une<br>sélection                         |
| Alt + Clic gauche           | (Cliquez sur le pinceau ou<br>l'échantillon) Supprimer le<br>pinceau ou l'échantillon          |
| Ctrl + Clic gauche          | Basculer la sélection<br>automatique avec l'outil de<br>déplacement                            |
| Échap                       | Annuler toute fenêtre de<br>dialogue modale (y compris<br>l'espace de travail de<br>démarrage) |
| Entrée                      | Sélectionnez le premier champ<br>d'édition de la barre d'outils                                |
| Tab                         | Naviguer entre les champs                                                                      |
| Tab + Maj                   | Naviguez entre les champs dans<br>la direction opposée                                         |
| Alt                         | Modifier Annuler pour réinitialiser                                                            |

### Invoquer l'expérience de recherche

| Ctrl + F | Recherchez dans l'interface       |
|----------|-----------------------------------|
|          | utilisateur Photoshop, le contenu |
|          | Aide et apprentissage et les      |
|          | ressources Adobe Stock. Pour      |
|          | plus d'informations, voir         |
|          | Recherche Photoshop.              |

### Utilisation des touches de fonction

| F1 | Démarrer l'aide |
|----|-----------------|
| F2 | Couper          |

| F3                      | Copier                                          |
|-------------------------|-------------------------------------------------|
| F4                      | Coller                                          |
| F5                      | Afficher / Masquer le panneau<br>Pinceau        |
| F6                      | Panneau Afficher / Masquer la<br>couleur        |
| F7                      | Panneau Afficher / Masquer les<br>calques       |
| F8                      | Afficher / masquer le panneau<br>d'informations |
| F9                      | Panneau Afficher / Masquer les<br>actions       |
| F12                     | Rétablir                                        |
| Maj + F5                | Remplir                                         |
| Maj + F6 ou Maj +<br>F6 | Sélection de l'estompe                          |
| Maj + F7                | Sélection inverse                               |

## Sélection d'outils

Maintenir une touche enfoncée active temporairement un outil. Lâcher la clé revient à l'outil précédent.

| Мај               | (Appuyez sur la touche de<br>raccourci tout en maintenant<br>Shift) Parcourez les outils avec<br>la même touche de raccourci                                                |
|-------------------|----------------------------------------------------------------------------------------------------|
| Alt + Clic gauche | (cliquez sur un outil, à<br>l'exception des outils Ajouter un<br>point d'ancrage, Supprimer un<br>point d'ancrage et Convertir un<br>point) Parcourez les outils<br>masqués |
| V                 | Outil de déplacement                                                                                                    |
| Μ                 | Outil Rectangle de sélection                                                                                                    |
| М                 | Outil de sélection elliptique                                                                                                    |
| L                 | Outil lasso                                                                                                    |
| L                 | Outil Lasso polygonal                                                                                                    |
| L                 | Outil Lasso magnétique                                                                                                    |
| W                 | Outil baguette magique                                                                                                    |
| W                 | Outil de sélection rapide                                                                                                    |
| С                 | Outil rognage                                                                                                    |
| С                 | Outil Tranche                                                                                                    |
| С                 | Outil de sélection de tranche                                                                                                    |
| I                 | Outil pipette                                                                                                    |

| 1 | Outil d'échantillonneur de couleurs |
|---|-------------------------------------|
| I | Outil règle                         |
| 1 | Outil de note                       |
| J | Outil Pinceau de cicatrisation      |
| J | Outil Pinceau de guérison           |
| J | Outil de patch                      |
| J | Outil yeux rouges                   |
| В | Outil pinceau                       |
| В | Outil crayon                        |
| В | Outil de remplacement de couleur    |
| В | Outil Pinceau mélangeur             |
| S | Outil Tampon de clonage             |
| S | Outil Tampon de motif               |
| Y | Outil Pinceau historique            |
| Y | Outil Pinceau d'histoire de l'art   |
| E | Outil pour effacer                  |
| E | Outil Gomme d'arrière-plan          |
| E | Outil Gomme magique                 |
| G | Outil dégradé                       |
| G | Outil pot de peinture               |
| 0 | Outil Dodge                         |
| 0 | Outil de gravure                    |
| 0 | Outil éponge                        |
| Р | Outil stylo                         |
| Р | Outil Plume de forme libre          |
| т | Outil Texte horizontal              |
| т | Outil Texte vertical                |
| Т | Outil Masque de texte horizontal    |
| т | Outil Masque de texte vertical      |
| А | Outil de sélection de chemin        |
| А | Outil de sélection directe          |
| U | Outil rectangle                     |
| U | Outil Rectangle arrondi             |
| U | Outil ellipse                       |
| U | Outil polygone                      |
| U | Outil ligne                         |
| U | Outil Forme personnalisée           |
| Н | Outil main                          |

| R                     | Outil Rotation de la vue                                                                                                    |
|-----------------------|----------------------------------------------------------------------------------------------------|
| Z                     | Outil zoom                                                                                                    |
| D                     | Couleurs d'avant-plan / d'arrière-<br>plan par défaut                                                                                                    |
| X                     | Changer les couleurs de premier<br>plan / arrière-plan                                                                                                    |
| Q                     | Basculer entre les modes<br>Masque standard / rapide                                                                                                    |
| J                     | Outil de déplacement en fonction<br>du contenu                                                                                                    |
| С                     | Outil de recadrage en<br>perspective                                                                                                    |
| V                     | Outil de plan de travail                                                                                                    |
| R                     | Outil Rotation de la vue                                                                                                    |
| 1                     | <b>T</b>   <b>D</b> /                                                                                                    |
|                       | Toggle Preserver la<br>transparence                                                                                                    |
|                       | l'oggle Preserver la<br>transparence<br>Diminue la dureté de la brosse                                                                                                    |
| {<br>}                | Toggle Preserver la<br>transparence<br>Diminue la dureté de la brosse<br>Augmentez la dureté de la<br>brosse                                                                       |
| {<br>}                | Toggle Preserver la<br>transparence<br>Diminue la dureté de la brosse<br>Augmentez la dureté de la<br>brosse<br>Pinceau précédent                                                  |
| {<br>}                | Toggle Preserver la         transparence         Diminue la dureté de la brosse         Augmentez la dureté de la         brosse         Pinceau précédent         Brosse suivante |
| ·<br>{<br>}<br>,<br>< | Toggle Preserver la<br>transparenceDiminue la dureté de la brosseAugmentez la dureté de la<br>brossePinceau précédentBrosse suivantePremier pinceau                                |

## Voir les images

| Ctrl + Tab       | Parcourez les documents<br>ouverts                                                                                                    |
|------------------|----------------------------------------------------------------------------------------------------|
| Maj + Ctrl + Tab | Passer au document précédent                                                                                                    |
| Maj + Ctrl + W   | Fermez un fichier dans<br>Photoshop et ouvrez Bridge                                                                                     |
| Q                | Basculer entre le mode Standard<br>et le mode Masque rapide                                                                              |
| F                | Basculer (vers l'avant) entre le<br>mode d'écran standard, le mode<br>plein écran avec barre de menu<br>et le mode plein écran           |
| Maj + F          | Basculer (vers l'arrière) entre le<br>mode d'écran standard, le mode<br>plein écran avec barre de menu<br>et le mode plein écran         |
| Espace + F       | Basculer (vers l'avant) la couleur<br>du canevas (ou cliquer avec le<br>bouton droit sur l'arrière-plan du<br>canevas et sélectionner la |

|                                | couleur)                                                                                                    |
|--------------------------------|----------------------------------------------------------------------------------------------------|
| Espace + Maj + F               | Basculer (vers l'arrière) la<br>couleur du canevas                                                                                                    |
| Double clic                    | (Double-cliquez sur l'outil à main) Ajuster l'image dans la fenêtre                                                                                            |
| Double clic                    | (Double-cliquez sur l'outil de<br>zoom) Agrandir 100%                                                                                                    |
| Ctrl + 1                       | Agrandir 100%                                                                                                    |
| Espace                         | Passer à l'outil Main (lorsqu'il<br>n'est pas en mode d'édition de<br>texte)                                                                                   |
| Maj + Déplacer la<br>souris    | Panoramique simultané de<br>plusieurs documents avec l'outil<br>Main                                                                                           |
| Ctrl + Espace                  | Passer à l'outil Zoom avant                                                                                                    |
| Alt + Espace                   | Passer à l'outil Zoom arrière                                                                                                    |
| Espace +<br>Déplacer la souris | Déplacer le cadre de zoom tout<br>en le faisant glisser avec l'outil<br>Zoom                                                                                   |
| Maj + Entrée                   | (Dans la zone de pourcentage<br>de zoom du panneau<br>Navigateur) Appliquer le<br>pourcentage de zoom et<br>conserver la zone de<br>pourcentage de zoom active |
| Ctrl + Déplacer la<br>souris   | (Aperçu avant aperçu dans le<br>panneau Navigateur) Zoom<br>avant sur la zone spécifiée d'une<br>image                                                         |
| H + Clic gauche                | (Maintenez le bouton de la<br>souris) Zoom temporaire sur une<br>image                                                                                         |
| Espace +<br>Déplacer la souris | Faire défiler l'image avec l'outil<br>Main                                                                                                    |
| Pg Préc                        | Faites défiler vers le haut 1<br>écran                                                                                                    |
| Pg Suiv                        | Faites défiler 1 écran                                                                                                    |
| Pg Préc                        | Faites défiler jusqu'à 10 unités                                                                                                    |
| Pg Suiv                        | Faites défiler vers le bas 10<br>unités                                                                                                    |
| Debut                          | Déplacer la vue vers le coin<br>supérieur gauche                                                                                                    |
| End                            | Déplacer la vue vers le coin<br>inférieur droit                                                                                                    |

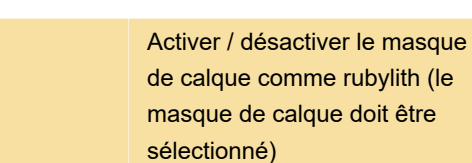

## Utilisation de la chaîne de marionnettes

١

| Échap                       | Annuler complètement                        |
|-----------------------------|---------------------------------------------|
| Ctrl + Z                    | Annuler le dernier réglage des<br>broches   |
| Ctrl + A                    | Sélectionnez toutes les broches             |
| Ctrl + D                    | Désélectionnez toutes les<br>broches        |
| Maj + Clic gauche           | Sélectionnez plusieurs broches              |
| Maj + Déplacer la<br>souris | Déplacer plusieurs broches<br>sélectionnées |
| Н                           | Masquer temporairement les<br>épingles      |

## Utilisation du bord affiné

| Ctrl + Alt + R | Ouvrez la boîte de dialogue<br>Affiner le bord                              |
|----------------|-----------------------------------------------------------------------------|
| F              | Faire défiler (avancer) les modes<br>d'aperçu                               |
| Maj + F        | Parcourez (vers l'arrière) les                                              |
|                | modes d'aperçu                                                              |
| Х              | Basculer entre l'image d'origine<br>et l'aperçu de la sélection             |
| Ρ              | Basculer entre la sélection<br>originale et la version raffinée             |
| J              | Activer et désactiver l'aperçu du rayon                                     |
| Maj + E        | Basculer entre les outils Affiner<br>le rayon et Effacer les<br>affinements |

## Utilisation de la galerie de filtres

| Alt + Clic gauche | (Cliquez sur un filtre) Appliquez<br>un nouveau filtre au-dessus de<br>la sélection |
|-------------------|-------------------------------------------------------------------------------------|
| Ctrl + Alt + F    | Réappliquez le dernier filtre utilisé                                               |
| Alt + Clic gauche | (Cliquez sur un triangle de                                                         |

|                | divulgation) Ouvrez / fermez tous<br>les triangles de divulgation |
|----------------|-------------------------------------------------------------------|
| Ctrl           | Changer le bouton Annuler par<br>défaut                           |
| Alt            | Changer le bouton Annuler pour réinitialiser                      |
| Ctrl + Z       | Annuler, rétablir                                                 |
| Ctrl + Maj + Z | Avancer                                                           |
| Ctrl + Alt + Z | Étape précédente                                                  |

## Utilisation d'un filtre à liquéfier

| W                                              | Outil de déformation avant                                                                                                    |
|------------------------------------------------|----------------------------------------------------------------------------------------------------|
| R                                              | Outil de reconstruction                                                                                                    |
| С                                              | Tourbillonner dans le sens<br>horaire                                                                                                    |
| S                                              | Outil Pucker                                                                                                    |
| В                                              | Outil de ballonnement                                                                                                    |
| 0                                              | Pousser l'outil gauche                                                                                                    |
| М                                              | Outil miroir                                                                                                    |
| Т                                              | Outil de turbulence                                                                                                    |
| F                                              | Outil Freeze Mask                                                                                                    |
| D                                              | Outil Masque de dégel                                                                                                    |
| Alt                                            | (Cliquez sur un outil) Inverser la<br>direction pour les outils Bloat,<br>Pucker, Push Left et Mirror                                                                                                    |
| Alt                                            | (Faites glisser dans l'aperçu<br>avec l'outil Reconstruire,<br>Déplacer, Amplitwist ou Affine<br>sélectionné) Échantillonnez<br>continuellement la distorsion                                                  |
| Flèche vers le<br>haut / Flèche vers<br>le bas | (Dans la zone de texte Taille,<br>densité, pression, débit ou gigue<br>turbulente) Diminuez /<br>augmentez la taille de la brosse<br>de 2 ou la densité, la pression, le<br>taux ou la gigue turbulente de 1   |
| Flèche gauche /<br>Flèche droite               | (Avec le curseur Taille du<br>pinceau, Densité, Pression, Taux<br>ou Gigue turbulente) Diminuez /<br>augmentez la taille du pinceau<br>de 2 ou la densité, la pression, le<br>taux ou la gigue turbulente de 1 |
| Tab                                            | Parcourez les commandes à droite du haut                                                                                                    |

| Maj + Tab | Parcourez les commandes à<br>droite du bas |
|-----------|--------------------------------------------|
| Alt       | Modifier Annuler pour réinitialiser        |

## Utilisation du point de fuite

| Х                                  | Zoom 2x (temporaire)                                                |
|------------------------------------|---------------------------------------------------------------------|
| Ctrl + +                           | Zoom avant                                                          |
| Ctrl + -                           | Zoom arrière                                                        |
| Ctrl + 0                           | Ajustement en vue                                                   |
| Double clic                        | (outil à main) Ajuster à la vue                                     |
| Double clic                        | (sur l'outil Zoom) Zoom pour<br>centrer à 100%                      |
| 1                                  | Augmenter la taille du pinceau<br>(pinceau, outils Tampon)          |
| [                                  | Diminuer la taille du pinceau<br>(pinceau, outils Tampon)           |
| Maj + ]                            | Augmentez la dureté du pinceau<br>(pinceau, outils d'estampage)     |
| Maj + [                            | Diminue la dureté du pinceau<br>(pinceau, outils d'estampage)       |
| Ctrl + Z                           | Annuler la dernière action                                          |
| Ctrl + Maj + Z                     | Répéter la dernière action.                                         |
| Ctrl + D                           | Désélectionner tout                                                 |
| Ctrl + H                           | Masquer la sélection et les<br>avions                               |
| Touches<br>directionnelles         | Déplacer la sélection de 1 pixel                                    |
| Maj + Touches<br>directionnelles   | Déplacer la sélection de 10<br>pixels                               |
| Ctrl + C                           | Copier                                                              |
| Ctrl + V                           | Coller                                                              |
| Ctrl + Maj + T                     | Répéter le dernier doublon et<br>déplacer                           |
| Ctrl + Alt + T                     | Créer une sélection flottante à<br>partir de la sélection actuelle  |
| Ctrl + Déplacer la souris          | Remplissez une sélection avec<br>une image sous le pointeur         |
| Ctrl + Alt +<br>Déplacer la souris | Créer un doublon de la sélection<br>en tant que sélection flottante |
| Alt + Maj                          | Contraindre la sélection à une rotation de 15 °                     |
| Ctrl + Clic gauche                 | Sélectionnez un plan sous un<br>autre plan sélectionné              |

| Ctrl + Déplacer la<br>souris | Créer un plan à 90 degrés à<br>partir du plan parent                                              |
|------------------------------|---------------------------------------------------------------------------------------------------|
| Retour Arrière               | Supprimer le dernier nœud lors de la création du plan                                             |
| Double clic                  | (Sur l'outil Créer un plan) Créez<br>un plan de canevas complet,<br>carré par rapport à la caméra |

## Utilisation de la boîte de dialogue Camera Raw

Remarque: Maintenir une touche enfoncée active temporairement un outil. Lâcher la clé revient à l'outil précédent.

| Z                       | Outil zoom                                          |
|-------------------------|-----------------------------------------------------|
| Н                       | Outil main                                          |
| I                       | Outil Balance des blancs                            |
| S                       | Outil d'échantillonneur de<br>couleurs              |
| С                       | Outil rognage                                       |
| А                       | Redresser l'outil                                   |
| В                       | Outil de suppression des taches                     |
| E                       | Outil de suppression des yeux rouges                |
| Ctrl + Alt + 1          | Panneau de base                                     |
| Ctrl + Alt + 2          | Panneau Courbe de tonalité                          |
| Ctrl + Alt + 3          | Volet détails                                       |
| Ctrl + Alt + 4          | Panneau HSL / Niveaux de gris                       |
| Ctrl + Alt + 5          | Panneau Split Toning                                |
| Ctrl + Alt + 6          | Panneau Corrections d'objectif                      |
| Ctrl + Alt + 7          | Panneau de calibrage de la<br>caméra                |
| Ctrl + Alt + 9          | Panneau Presets                                     |
| Ctrl + Alt + 9          | Ouvrir le panneau Instantanés                       |
| Ctrl + Alt + Maj +<br>T | Outil de réglage ciblé de la<br>courbe paramétrique |
| Ctrl + Alt + Maj +<br>H | Outil d'ajustement ciblé de teinte                  |
| Ctrl + Alt + Maj +<br>S | Outil d'ajustement ciblé de la saturation           |
| Ctrl + Alt + Maj + L    | Outil de réglage ciblé de la<br>luminance           |
| Ctrl + Alt + Maj +      | Outil de réglage ciblé du                           |

| G                                 | mélange de niveaux de gris                                                                                                    |
|-----------------------------------|----------------------------------------------------------------------------------------------------|
| Т                                 | Dernier outil d'ajustement ciblé                                                                                                    |
| К                                 | Outil Pinceau de réglage                                                                                                    |
| G                                 | Outil Filtre gradué                                                                                                    |
| ] ou [                            | Augmente / diminue la taille du<br>pinceau                                                                                                |
| Maj + ] ou Maj + [                | Augmente / diminue la plume du<br>pinceau                                                                                                 |
| = ou -                            | Augmente / diminue le débit de<br>l'outil Pinceau de réglage par<br>incréments de 10                                                      |
| Alt                               | Passer temporairement du mode<br>Ajouter au mode Effacer pour<br>l'outil Pinceau de réglage ou du<br>mode Effacer au mode Ajouter         |
| Alt + ] ou Alt + [                | Augmenter / diminuer la taille de<br>l'outil Pinceau de réglage<br>temporaire                                                             |
| Alt + Maj + ] ou Alt<br>+ Maj + [ | Augmente / diminue la plume de<br>l'outil Pinceau de réglage<br>temporaire                                                                |
| Alt + = ou Alt + -                | Augmente / diminue le flux de<br>l'outil Pinceau de réglage<br>temporaire par incréments de 10                                            |
| Ν                                 | Passer en mode Nouveau à<br>partir du mode Ajouter ou<br>Effacer de l'outil Pinceau de<br>réglage ou du filtre gradué                     |
| Μ                                 | Basculer le masque automatique<br>pour l'outil Pinceau de réglage                                                                         |
| Y                                 | Basculer Afficher le masque<br>pour l'outil Pinceau de réglage                                                                            |
| V                                 | Basculer les broches pour l'outil<br>Pinceau de réglage                                                                                   |
| V                                 | Basculez la superposition pour<br>le filtre gradué, l'outil de<br>suppression des taches ou l'outil<br>de suppression des yeux<br>rouges. |
| L ou Ctrl + ]                     | Faire pivoter l'image vers la gauche                                                                                                    |
| R ou Ctrl + [                     | Faire pivoter l'image vers la droite                                                                                                    |
| Ctrl + +                          | Zoom avant                                                                                                    |
| Ctrl + -                          | Zoom arrière                                                                                                    |

| Ctrl | Basculer temporairement vers<br>l'outil Zoom avant (ne fonctionne<br>pas lorsque l'outil Redresser est<br>sélectionné. Si l'outil Recadrer<br>est activé, bascule<br>temporairement vers l'outil<br>Redresser) |
|------|----------------------------------------------------------------------------------------------------|
| Alt  | Basculez temporairement vers<br>l'outil Zoom arrière et modifiez le<br>bouton Ouvrir l'image pour<br>Ouvrir la copie et le bouton<br>Annuler pour réinitialiser                                                |
| Р    | Activer/désactiver l'aperçu                                                                                                    |
| F    | Mode plein écran                                                                                                    |
| Maj  | Activez temporairement l'outil<br>Balance des blancs et<br>remplacez le bouton Ouvrir<br>l'image par Ouvrir l'objet (ne<br>fonctionne pas si l'outil Recadrer<br>est actif)                                    |

Cliquez sur le premier point; Maj + clic sur des points supplémentaires: sélectionnez plusieurs points dans le panneau Courbes

| Ctrl + Clic gauche               | (Dans l'aperçu) Ajouter un point<br>à la courbe dans le panneau<br>Courbes                                          |
|----------------------------------|----------------------------------------------------------------------------------------------------|
| Touches<br>directionnelles       | Déplacer le point sélectionné<br>dans le panneau Courbes (1<br>unité)                                               |
| Maj + Touches<br>directionnelles | Déplacer le point sélectionné<br>dans le panneau Courbes (10<br>unités)                                             |
| Ctrl + R                         | Ouvrir les images sélectionnées<br>dans la boîte de dialogue<br>Camera Raw à partir de Bridge                       |
| Maj + Double clic                | Ouvrir les images sélectionnées<br>dans la boîte de dialogue Bridge<br>bypassant Camera Raw                         |
| Alt + Déplacer la<br>souris      | (Curseurs Exposition,<br>Récupération ou Noir) Affichez<br>les hautes lumières qui seront<br>écrêtées dans l'aperçu |
| 0                                | Mettre en surbrillance<br>l'avertissement d'écrêtage                                                                |
| U                                | Avertissement d'écrêtage des<br>ombres                                                                              |
| 011.1                            |                                                                                                    |

|                      | à 5 étoiles                                                    |
|----------------------|----------------------------------------------------------------|
| Ctrl + . ou Ctrl + , | (Mode pellicule) Augmenter /<br>diminuer la note               |
| Ctrl + 6             | (Mode pellicule) Ajouter une<br>étiquette rouge                |
| Ctrl + 7             | (Mode pellicule) Ajouter une<br>étiquette jaune                |
| Ctrl + 8             | (Mode pellicule) Ajouter une<br>étiquette verte                |
| Ctrl + 9             | (Mode pellicule) Ajouter une<br>étiquette bleue                |
| Ctrl + Maj + 0       | (Mode pellicule) Ajouter une<br>étiquette violette             |
| Ctrl + K             | Préférences Camera Raw                                         |
| Ctrl + Alt           | (Sur ouvert) Supprime les<br>préférences d'Adobe Camera<br>Raw |

## Utilisation de la boîte de dialogue noir et blanc

| Maj + Ctrl + Alt +                                   | Ouvrez la boîte de dialogue Noir                    |
|------------------------------------------------------|-----------------------------------------------------|
| B                                                    | et blanc                                            |
| Flèche vers le<br>haut / Flèche vers<br>le bas       | Augmente / diminue la valeur<br>sélectionnée de 1%  |
| Maj + Flèche vers<br>le haut / Flèche<br>vers le bas | Augmente / diminue la valeur<br>sélectionnée de 10% |
| Clic gauche +                                        | Modifier les valeurs du curseur                     |
| Déplacer la souris                                   | de couleur le plus proche                           |

### Utilisation de courbes

| Ctrl + M          | Ouvrez la boîte de dialogue<br>Courbes                                     |
|-------------------|----------------------------------------------------------------------------|
| +                 | Sélectionnez le point suivant sur<br>la courbe                             |
| -                 | Sélectionnez le point précédent sur la courbe                              |
| Maj + Clic gauche | (Cliquez sur les points)<br>Sélectionnez plusieurs points sur<br>la courbe |
| Ctrl + D          | Désélectionnez un point                                                    |
| Suppr             | (Sélectionnez d'abord un point et appuyez sur Supprimer) Pour              |

|                                  | supprimer un point sur la courbe                                                                                           |
|----------------------------------|----------------------------------------------------------------------------------------------------|
| Touches<br>directionnelles       | Déplacer le point sélectionné de<br>1 unité                                                                                |
| Maj + Touches<br>directionnelles | Déplacer le point sélectionné de<br>10 unités                                                                              |
| Alt + Déplacer la<br>souris      | (Faites glisser les curseurs de<br>point noir / blanc) Affichez les<br>hautes lumières et les ombres<br>qui seront coupées |
| Ctrl + Clic gauche               | (Sur l'image) Définir un point sur<br>la courbe composite                                                                  |
| Maj + Ctrl + Clic<br>gauche      | (Cliquez sur l'image) Définissez<br>un point sur les courbes des<br>canaux                                                 |
| Alt + Clic gauche                | (Sur le terrain) Basculer la taille<br>de la grille                                                                        |

### Sélection et déplacement d'objets

| Espace +<br>Déplacer la souris    | (Tout outil de sélection à<br>l'exception d'une seule colonne<br>et d'une seule ligne)<br>Repositionnez la sélection lors<br>de la sélection. S'applique aux<br>profilés |
|-----------------------------------|----------------------------------------------------------------------------------------------------|
| Maj + Déplacer la<br>souris       | (Tout outil de sélection) Ajouter à<br>une sélection                                                                                                    |
| Alt + Déplacer la souris          | (Tout outil de sélection)<br>Soustraire d'une sélection                                                                                                    |
| Maj + Alt +<br>Déplacer la souris | (Tout outil de sélection sauf<br>l'outil Sélection rapide)<br>Intersection d'une sélection                                                                               |
| Maj + Déplacer la<br>souris       | Contraint le rectangle de<br>sélection au carré ou au cercle<br>(si aucune autre sélection n'est<br>active). S'applique aux outils de<br>forme                           |
| Alt + Déplacer la<br>souris       | Dessiner un rectangle de<br>sélection à partir du centre (si<br>aucune autre sélection n'est<br>active)                                                                  |
| Maj + Alt +<br>Déplacer la souris | Contraindre la forme et dessiner<br>le cadre du centre                                                                                                    |
| Ctrl                              | (sauf lorsque l'outil Main,<br>Tranche, Chemin, Forme ou tout<br>autre stylo est sélectionné)<br>Passer à l'outil Déplacer                                               |

| Alt + Déplacer la souris          | Passer de l'outil Lasso<br>magnétique à l'outil Lasso                                                                                                   |
|-----------------------------------|----------------------------------------------------------------------------------------------------|
| Alt + Déplacer la<br>souris       | Passer de l'outil Lasso<br>magnétique à l'outil Lasso<br>polygonal                                                                                      |
| Entrée ou Échap<br>ou Ctrl + .    | Appliquer / annuler une<br>opération du Lasso magnétique                                                                                                |
| Alt + Déplacer la souris          | (Outil Déplacer) Déplacer la copie de la sélection                                                                                                    |
| Touches<br>directionnelles        | (Sur toute sélection) Déplacer la<br>zone de sélection de 1 pixel.<br>Maintenez la touche Maj<br>enfoncée pour déplacer 10<br>pixels                    |
| Touches<br>directionnelles        | (Outil Déplacer) Déplacer la<br>sélection de 1 pixel. S'applique<br>aux outils de forme. Maintenez la<br>touche Maj enfoncée pour<br>déplacer 10 pixels |
| Ctrl + Touches<br>directionnelles | Déplacer le calque de 1 pixel<br>lorsque rien n'est sélectionné sur<br>le calque. Maintenez la touche<br>Maj enfoncée pour déplacer 10<br>pixels        |
| [ ou ]                            | (Sur l'outil Lasso magnétique)<br>Augmente / diminue la largeur<br>de détection                                                                         |
| Entrée ou Échap                   | (Outil de recadrage) Accepter le<br>recadrage ou quitter le<br>recadrage                                                                                |
| 1                                 | Désactiver et réactiver le bouclier de recadrage                                                                                                    |
| Alt + Déplacer la souris          | (Outil Règle, Alt-glisser point final) Faire un rapporteur                                                                                              |
| Maj + Déplacer la<br>souris       | (Glisser le guide) Accrocher le<br>guide aux graduations de la<br>règle (sauf lorsque Affichage><br>Accrocher est décoché)                              |
| Alt + Déplacer la souris          | (Glisser le guide) Convertir entre<br>le guide horizontal et vertical                                                                                   |

Transformer les sélections, les bordures de sélection et les chemins

|                         | réfléchissez                                      |
|-------------------------|---------------------------------------------------|
| Maj                     | Contrainte                                        |
| Ctrl                    | Fausser                                           |
| Entrée                  | Appliquer                                         |
| Ctrl + . ou Échap       | Annuler                                           |
| Ctrl + Alt + T          | Transformation gratuite avec<br>données en double |
| Ctrl + Maj + Alt +<br>T | Transformez à nouveau avec des données en double  |

## Modifier les chemins

| Maj + Clic gauche                  | (Outil de sélection directe)<br>Sélectionnez plusieurs points<br>d'ancrage                                                                                               |
|------------------------------------|----------------------------------------------------------------------------------------------------|
| Alt + Clic gauche                  | (Outil de sélection directe)<br>Sélectionner tout le chemin                                                                                                    |
| Ctrl + Alt +<br>Déplacer la souris | (Sur plume (n'importe quel outil<br>Plume), sélection de tracé ou<br>sélection directe) Dupliquer un<br>tracé                                                            |
| Ctrl                               | Passer des outils Sélection de<br>tracé, Plume, Ajouter un point<br>d'ancrage, Supprimer un point<br>d'ancrage ou Convertir un point<br>à l'outil Sélection directe      |
| Alt                                | Passer de l'outil Plume ou de<br>l'outil Plume de forme libre à<br>l'outil Convertir le point lorsque<br>le pointeur se trouve sur le point<br>d'ancrage ou de direction |
| Double clic                        | (Outil stylo magnétique) Fermer<br>le chemin                                                                                                    |
| Alt + Double clic                  | (Outil stylo magnétique) Fermer<br>le chemin avec un segment en<br>ligne droite                                                                                          |

## Utilisation pour la peinture

| Maj + Alt + Clic    | (Tout outil de peinture)                                                                                                    |
|---------------------|----------------------------------------------------------------------------------------------------|
| droit + Déplacer la | Sélectionnez la couleur de                                                                                                    |
| souris              | premier plan dans le sélecteur                                                                                                    |
|                     | de couleurs                                                                                                    |
| Alt                 | (Tout outil de peinture ou tout<br>outil de forme) Sélectionnez la<br>couleur de premier plan de<br>l'image avec l'outil Pipette (sauf |

|                                                                                    | lorsque l'option Chemins est<br>sélectionnée)                                                                                                    |
|------------------------------------------------------------------------------------|----------------------------------------------------------------------------------------------------|
| Alt + Clic gauche                                                                  | (Outil Pipette) Sélectionnez la<br>couleur d'arrière-plan                                                                                                    |
| Maj                                                                                | (Outil Pipette) Outil<br>d'échantillonneur de couleurs                                                                                                    |
| Alt + Clic gauche                                                                  | (Outil d'échantillonneur de<br>couleurs) Supprime<br>l'échantillonneur de couleurs                                                                                                    |
| [0 - 9]                                                                            | (Tout outil de peinture ou<br>d'édition + touches numériques)<br>Définit l'opacité, la tolérance, la<br>force ou l'exposition pour le<br>mode de peinture                                                                    |
| Maj + [0 - 9]                                                                      | (Tout outil de peinture ou<br>d'édition) (lorsque l'option<br>aérographe est activée, omettez<br>Shift) Définit le flux pour le mode<br>peinture (par exemple, 0 =<br>100%, 1 = 10%, 4 puis 5 en<br>succession rapide = 45%) |
| Alt + Maj + [0 - 9]                                                                | La brosse de mixage modifie le<br>réglage de mixage                                                                                                    |
| [0 - 9]                                                                            | La brosse du mélangeur change<br>le réglage humide                                                                                                    |
| 0                                                                                  | Le pinceau du mélangeur<br>change Wet et Mix à zéro                                                                                                    |
| Maj + + ou Maj + -                                                                 | Parcourez les modes de fusion                                                                                                    |
| Retour Arrière ou<br>Maj + Retour<br>Arrière                                       | Ouvrir la boîte de dialogue<br>Remplir sur l'arrière-plan ou le<br>calque standard                                                                                                    |
| Alt + Retour<br>Arrière or Ctrl +<br>Retour Arrière ou<br>Ctrl + Retour<br>Arrière | Remplissez avec la couleur de<br>premier plan ou d'arrière-plan.<br>Maintenez la touche Maj<br>enfoncée pour préserver la<br>transparence                                                                                    |
| Ctrl + Alt + Retour<br>Arrière                                                     | Remplissez de l'histoire.<br>Maintenez la touche Maj<br>enfoncée pour préserver la<br>transparence                                                                                                    |
| Maj + Retour<br>Arrière                                                            | Affiche la boîte de dialogue<br>Remplir                                                                                                    |
| 1                                                                                  | Verrouiller / désactiver les pixels transparents                                                                                                    |
| Maj + Clic gauche                                                                  | (Tout outil de peinture) Relie les<br>points avec une ligne droite                                                                                                    |
|                                                                                    |                                                                                                    |

## Utilisation pour les modes de fusion

| Maj + + ou Maj + - | Parcourez les modes de fusion                                                                            |
|--------------------|----------------------------------------------------------------------------------------------------|
| Maj + Alt + N      | Normal                                                                                                   |
| Maj + Alt + I      | Dissoudre                                                                                                |
| Maj + Alt + Q      | Derrière (outil Pinceau<br>uniquement)                                                                   |
| Maj + Alt + R      | Effacer (outil Pinceau<br>uniquement)                                                                    |
| Maj + Alt + K      | Assombrir                                                                                                |
| Maj + Alt + M      | Multiplier                                                                                               |
| Maj + Alt + B      | Color Burn                                                                                               |
| Maj + Alt + A      | Linear Burn                                                                                              |
| Maj + Alt + G      | éclaircir                                                                                                |
| Maj + Alt + S      | Écran                                                                                                    |
| Maj + Alt + D      | Color Dodge                                                                                              |
| Maj + Alt + W      | Linear Dodge                                                                                             |
| Maj + Alt + O      | Superposition                                                                                            |
| Maj + Alt + F      | Lumière tamisée                                                                                          |
| Maj + Alt + H      | Lumière crue                                                                                             |
| Maj + Alt + V      | Lumière vive                                                                                             |
| Maj + Alt + J      | Lumière linéaire                                                                                         |
| Maj + Alt + Z      | Lumière fixe                                                                                             |
| Maj + Alt + L      | Mélange inconditionnel                                                                                   |
| Maj + Alt + E      | Différence                                                                                               |
| Maj + Alt + X      | Exclusion                                                                                                |
| Maj + Alt + U      | Teinte                                                                                                   |
| Maj + Alt + T      | Saturation                                                                                               |
| Maj + Alt + C      | Couleur                                                                                                  |
| Maj + Alt + Y      | Luminosité                                                                                               |
| Maj + Alt + D      | (Outil éponge) Désaturer                                                                                 |
| Maj + Alt + S      | (Outil éponge) Saturer                                                                                   |
| Maj + Alt + S      | (Outil Dodge / Outil Burn) Dodge<br>/ Burn Shadows                                                       |
| Maj + Alt + M      | (Outil Dodge / Outil Burn) Dodge<br>/ Burn Midtones                                                      |
| Maj + Alt + H      | (Outil Dodge / outil Burn) Dodge<br>/ Burn Highlights                                                    |
| Maj + Alt + N      | Réglez le mode de fusion sur<br>Seuil pour les images bitmap,<br>Normal pour toutes les autres<br>images |

## Sélection et modification de texte

| Ctrl + Déplacer la<br>souris                                                            | (Faites glisser le type lorsque le<br>calque Type est sélectionné)<br>Déplacez le type dans l'image                                                                                              |
|-----------------------------------------------------------------------------------------|----------------------------------------------------------------------------------------------------|
| Maj + Touches<br>directionnelles ou<br>Ctrl + Maj +<br>Flèche gauche /<br>Flèche droite | Sélectionnez 1 caractère gauche<br>/ droite ou 1 ligne bas / haut ou 1<br>mot gauche / droite                                                                                                    |
| Maj + Clic gauche                                                                       | Sélectionnez les caractères du<br>point d'insertion au point de clic<br>de la souris                                                                                                    |
| Touches<br>directionnelles                                                              | Déplacer 1 caractère vers la<br>gauche / droite, 1 ligne vers le<br>bas / vers le haut ou 1 mot vers<br>la gauche / la droite                                                                    |
| Maj + Clic gauche                                                                       | Créer un nouveau calque de<br>texte, lorsqu'un calque de texte<br>est sélectionné dans le panneau<br>Calques                                                                                     |
| Double clic                                                                             | Sélectionnez un mot                                                                                                    |
| Cliquez trois fois<br>(rapidement)                                                      | Sélectionnez une ligne                                                                                                    |
| Double clic +<br>Double clic                                                            | (Quadruple clic) Sélectionnez un<br>paragraphe                                                                                                    |
| Cliquez trois fois<br>(rapidement) +<br>Double clic                                     | (Clic quintuple) Sélectionner une histoire                                                                                                    |
| Ctrl + H                                                                                | Afficher / masquer la sélection<br>sur le type sélectionné                                                                                                    |
| Ctrl                                                                                    | Affichez le cadre de sélection<br>pour transformer le texte lors de<br>la modification du texte ou<br>activez l'outil Déplacer si le<br>curseur se trouve à l'intérieur du<br>cadre de sélection |
| Ctrl + Déplacer la<br>souris                                                            | (Faites glisser une poignée de<br>cadre de sélection) Mettez le<br>texte à l'échelle dans un cadre<br>de sélection lors du<br>redimensionnement du cadre de<br>sélection                         |
| Espace +<br>Déplacer la souris                                                          | Déplacer la zone de texte lors de la création de la zone de texte                                                                                                    |

## Formater le type

| Ctrl + Maj + L                                             | (Outil Texte horizontal) Aligner à gauche                                                                                                    |
|------------------------------------------------------------|----------------------------------------------------------------------------------------------------|
| Ctrl + Maj + C                                             | (Outil Texte horizontal) Aligner<br>au centre                                                                                                    |
| Ctrl + Maj + R                                             | (Outil Texte horizontal) Aligner à droite                                                                                                    |
| Ctrl + Maj + L                                             | (Outil Texte vertical) Aligner à<br>gauche                                                                                                    |
| Ctrl + Maj + C                                             | (Outil Texte vertical) Aligner au centre                                                                                                    |
| Ctrl + Maj + R                                             | (Outil Texte vertical) Aligner à<br>droite                                                                                                    |
| Ctrl + Maj + X                                             | Choisissez une échelle<br>horizontale à 100%                                                                                                    |
| Ctrl + Maj + Alt +<br>X                                    | Choisissez une échelle verticale<br>à 100%                                                                                                    |
| Ctrl + Maj + Alt +<br>A                                    | Choisissez Interlignage<br>automatique                                                                                                    |
| Ctrl + Maj + Q                                             | Choisissez 0 pour le suivi                                                                                                    |
| Ctrl + Maj + J                                             | Justifier le paragraphe, à gauche<br>aligne la dernière ligne                                                                                                    |
| Ctrl + Maj + F                                             | Justifier le paragraphe, justifie<br>tout                                                                                                    |
| Ctrl + Maj + Alt +<br>H                                    | Activer / désactiver la coupure<br>des paragraphes                                                                                                    |
| Ctrl + Maj + Alt +<br>T                                    | Activer / désactiver le<br>compositeur une ligne / chaque<br>ligne                                                                                                    |
| Ctrl + Maj + < ou<br>Ctrl + Maj + >                        | Diminue ou augmente la taille du<br>texte du texte sélectionné de 2<br>points ou pixels. Maintenez la<br>touche Alt (Win) ou Option<br>(macOS) enfoncée pour<br>diminuer / augmenter de 10  |
| Alt + Flèche vers<br>le haut / Flèche<br>vers le bas       | Diminuez ou augmentez les 2<br>premiers points ou pixels.<br>Maintenez la touche Ctrl<br>(Windows) ou Commande<br>(macOS) enfoncée pour<br>diminuer / augmenter de 10                       |
| Maj + Alt + Flèche<br>vers le haut /<br>Flèche vers le bas | Diminuez ou augmentez le<br>décalage de la ligne de base de<br>2 points ou pixels. Maintenez la<br>touche Ctrl (Windows) ou<br>Commande (macOS) enfoncée<br>pour diminuer / augmenter de 10 |

| Alt + Flèche    | Diminuez ou augmentez le        |
|-----------------|---------------------------------|
| gauche / Flèche | crénage / suivi de 20/1000 ems. |
| droite          | Maintenez la touche Ctrl        |
|                 | (Windows) ou Commande           |
|                 | (macOS) enfoncée pour           |
|                 | diminuer / augmenter de 10      |

## Trancher et optimiser

| Ctrl                              | Basculer entre l'outil Tranche et<br>l'outil Sélection de tranche |
|-----------------------------------|-------------------------------------------------------------------|
| Maj + Déplacer la<br>souris       | Dessiner une tranche carrée                                       |
| Alt + Déplacer la souris          | Dessiner du centre vers<br>l'extérieur                            |
| Maj + Alt +<br>Déplacer la souris | Dessinez une tranche carrée du<br>centre vers l'extérieur         |
| Espace +<br>Déplacer la souris    | Repositionner la tranche lors de<br>la création de la tranche     |
| Clic droit                        | (Clic droit sur une tranche)<br>Ouvrir le menu contextuel         |

## Utilisation de panneaux

| Alt                                                  | (Cliquez sur le nouveau bouton)<br>Définissez les options des<br>nouveaux éléments (à<br>l'exception des panneaux<br>Actions, Animation, Styles,<br>Pinceaux, Outils prédéfinis et<br>Compositions de calques) |
|------------------------------------------------------|----------------------------------------------------------------------------------------------------|
| Alt                                                  | (Cliquez sur le bouton<br>Supprimer) Supprimer sans<br>confirmation (sauf pour le<br>panneau Pinceau)                                                                                                    |
| Maj + Entrée                                         | Appliquer la valeur et garder la zone de texte active                                                                                                    |
| Tab                                                  | Afficher / masquer tous les panneaux                                                                                                    |
| Maj + Tab                                            | Afficher / masquer tous les<br>panneaux sauf la boîte à outils et<br>la barre d'options                                                                                                    |
| Entrée                                               | (Sélectionnez l'outil, puis<br>appuyez sur Entrée) Mettez en<br>surbrillance la barre d'options                                                                                                    |
| Maj + Flèche vers<br>le haut / Flèche<br>vers le bas | Augmente / diminue les valeurs<br>sélectionnées de 10                                                                                                    |

#### Utilisation du panneau d'actions

| Alt + Clic gauche  | (Cliquez sur la coche à côté<br>d'une commande) Activez la<br>commande et toutes les autres,<br>ou activez toutes les<br>commandes |
|--------------------|----------------------------------------------------------------------------------------------------|
| Alt + Clic gauche  | Activer le contrôle modal actuel<br>et basculer tous les autres<br>contrôles modaux                                                |
| Alt + Double clic  | action ou ensemble d'actions<br>Modifier les options d'action ou<br>d'ensemble d'actions                                           |
| Double clic        | (Vers la commande enregistrée)<br>Boîte de dialogue Options<br>d'affichage pour la commande<br>enregistrée                         |
| Ctrl + Double clic | Jouer toute l'action                                                                                                    |
| Alt + Clic gauche  | (Triangle) Réduire / développer<br>tous les composants d'une<br>action                                                             |
| Ctrl + Clic gauche | Jouer une commande                                                                                                    |
| Alt + Clic gauche  | (Cliquez sur le bouton Nouvelle<br>action) Créez une nouvelle<br>action et commencez<br>l'enregistrement sans<br>confirmation      |
| Maj + Clic gauche  | (Cliquez sur l'action / la<br>commande) Sélectionnez les<br>éléments contigus du même type                                         |
| Ctrl + Clic gauche | (Cliquez sur l'action / la<br>commande) Sélectionnez les<br>éléments non contigus du même<br>type                                  |

### Utilisation de calques de réglage

Remarque: SI vous préférez les raccourcis de canaux commençant par Alt / Option + 1 pour le rouge, choisissez Édition> Raccourcis clavier et sélectionnez Utiliser les raccourcis de canaux hérités. Redémarrez ensuite Photoshop.

| Alt + 3 | Choisissez un canal spécifique<br>pour le réglage (rouge) |
|---------|-----------------------------------------------------------|
| Alt + 4 | Choisissez un canal spécifique<br>pour le réglage (vert)  |
| Alt + 5 | Choisissez un canal spécifique                            |

|                            | pour le réglage (bleu)                                                               |
|----------------------------|--------------------------------------------------------------------------------------|
| Alt + 2                    | Choisissez un canal composite<br>pour le réglage                                     |
| Suppr ou Retour<br>Arrière | Supprimer le calque de réglage                                                       |
| Alt + Clic gauche          | (Bouton Auto) Définir les options<br>automatiques pour les niveaux<br>ou les courbes |

## Utilisation du panneau Animation en mode Cadres

| Maj + Clic gauche  | (Cliquez sur la deuxième image)<br>Sélectionnez / désélectionnez<br>plusieurs images contiguës                                                                  |
|--------------------|----------------------------------------------------------------------------------------------------|
| Ctrl + Clic gauche | (Cliquez sur plusieurs images)<br>Sélectionnez / désélectionnez<br>plusieurs images non contiguës                                                               |
| Alt                | (Commande Utiliser le collage<br>d'images dans le menu local<br>Panneau) Coller en utilisant les<br>paramètres précédents sans<br>afficher la boîte de dialogue |

### Utilisation du panneau Pinceau

| Alt + Clic gauche                        | (Cliquez sur le pinceau)<br>Supprimer le pinceau                                                                  |
|------------------------------------------|----------------------------------------------------------------------------------------------------|
| Double clic                              | (Double-cliquez sur le pinceau)<br>Renommer le pinceau                                                            |
| Alt + Clic droit +<br>Déplacer la souris | Faites glisser vers la gauche ou<br>la droite pour modifier la taille du<br>pinceau                               |
| Alt + Clic droit +<br>Déplacer la souris | Faites glisser la souris vers le<br>bas ou le haut pour diminuer /<br>augmenter la douceur / dureté<br>du pinceau |
| . ou ,                                   | Sélectionner la taille de pinceau<br>précédente / suivante                                                        |
| Maj + , ou Maj + .                       | Sélectionner le premier / dernier pinceau                                                                         |
| Verr Maj ou Maj +<br>Verr Maj            | Afficher le réticule précis pour<br>les brosses                                                                   |
| Maj + Alt + P                            | Basculer l'option aérographe                                                                                      |

#### Utilisation du panneau des canaux

Remarque: Si vous préférez les raccourcis de canal commençant par Ctrl / Commande + 1 pour le rouge, choisissez Edition> Raccourcis clavier, puis sélectionnez Utiliser les raccourcis de canal hérités.

| Ctrl + 3                          | (Rouge) Sélectionnez des canaux individuels                                                                                                    |
|-----------------------------------|----------------------------------------------------------------------------------------------------|
| Ctrl + 4                          | (Vert) Sélectionnez des canaux individuels                                                                                                    |
| Ctrl + 5                          | (Bleu) Sélectionnez des chaînes<br>individuelles                                                                                                    |
| Ctrl + 2                          | Sélectionnez un canal composite                                                                                                    |
| Ctrl + Clic gauche                | (Cliquez sur la vignette du canal)<br>Charger le canal comme<br>sélection                                                                                  |
| Alt + Ctrl + 3                    | Charger le canal comme<br>sélection (rouge)                                                                                                    |
| Alt + Ctrl + 4                    | Charger le canal comme<br>sélection (vert)                                                                                                    |
| Alt + Ctrl + 5                    | Charger le canal comme<br>sélection (bleu)                                                                                                    |
| Ctrl + Maj + Clic<br>gauche       | (Cliquez sur la vignette de la<br>chaîne) Ajouter à la sélection<br>actuelle                                                                               |
| Ctrl + Alt + Clic<br>gauche       | (Cliquez sur la vignette de la<br>chaîne) Soustrayez de la<br>sélection actuelle                                                                           |
| Ctrl + Maj + Alt +<br>Clic gauche | (Cliquez sur la vignette de la<br>chaîne) Intersection avec la<br>sélection actuelle                                                                       |
| Alt + Clic gauche                 | (Cliquez sur le bouton<br>Enregistrer la sélection en tant<br>que canal) Définissez les options<br>du bouton Enregistrer la<br>sélection en tant que canal |
| Ctrl + Clic gauche                | (Cliquez sur le bouton Créer une<br>nouvelle chaîne) Créez une<br>nouvelle chaîne spot                                                                     |
| Maj + Clic gauche                 | (Cliquez sur le canal de couleur)<br>Sélectionnez / désélectionnez la<br>sélection de plusieurs canaux de<br>couleur                                       |
| Maj + Clic gauche                 | (Cliquez sur le canal alpha)<br>Sélectionnez / désélectionnez le<br>canal alpha et affichez /<br>masquez comme une<br>superposition rubylith               |

| Double clic | (Double-cliquez sur alpha spot<br>ou miniature de canal spot)<br>Afficher les options de canal |
|-------------|------------------------------------------------------------------------------------------------|
| ~           | Basculer le masque composite<br>et en niveaux de gris en mode<br>Masque rapide                 |

# Utilisation du panneau Source de clonage

| Alt + Maj                                 | Afficher la source de clonage<br>(image superposée)                   |
|-------------------------------------------|-----------------------------------------------------------------------|
| Alt + Maj +<br>Touches<br>directionnelles | Nudge Clone Source                                                    |
| Alt + Maj + < ou<br>Alt + Maj + >         | Faire pivoter la source du clone                                      |
| Alt + Maj + [ ou Alt<br>+ Maj + ]         | Mettre à l'échelle (augmenter ou réduire la taille) Source de clonage |

## Utilisation du panneau de couleurs

| Alt + Clic gauche | (Cliquez sur la couleur dans la<br>barre de couleur) Sélectionnez<br>la couleur d'arrière-plan |
|-------------------|------------------------------------------------------------------------------------------------|
| Clic droit        | (Clic droit sur la barre de<br>couleur) Afficher le menu de la<br>barre de couleur             |
| Maj + Clic gauche | (Cliquez sur la barre de couleur)<br>Parcourez les choix de couleurs                           |

## Utilisation du panneau d'historique

| Alt               | (Cliquez sur Nouveau snapshot)<br>Créez un nouveau snapshot                                        |
|-------------------|----------------------------------------------------------------------------------------------------|
| Double clic       | Renommer l'instantané                                                                              |
| Ctrl + Maj + Z    | Avancez à travers les états de l'image                                                             |
| Ctrl + Alt + Z    | Reculer dans les états de<br>l'image                                                               |
| Alt + Clic gauche | (Cliquez sur l'état de l'image)<br>Dupliquez n'importe quel état de<br>l'image, sauf l'état actuel |
| Alt               | (Cliquez sur Effacer l'historique<br>dans le menu déroulant du<br>panneau Historique) Effacer      |

définitivement l'historique (pas d'annulation)

## Utilisation du panneau Calques

| Ctrl + Clic gauche                                      | (Cliquez sur la vignette du<br>calque) Chargez la transparence<br>du calque en tant que sélection                                                   |
|---------------------------------------------------------|----------------------------------------------------------------------------------------------------|
| Ctrl + Maj + Clic<br>gauche                             | (Cliquez sur la vignette du<br>calque) Ajouter à la sélection<br>actuelle                                                                           |
| Ctrl + Alt + Clic<br>gauche                             | (Cliquez sur la vignette du<br>calque) Soustraire de la<br>sélection actuelle                                                                       |
| Ctrl + Maj + Alt +<br>Clic gauche                       | (Cliquez sur la vignette du<br>calque) Intersection avec la<br>sélection actuelle                                                                   |
| Ctrl + Clic gauche                                      | (Cliquez sur la miniature du<br>masque de filtre) Chargez le<br>masque de filtre en tant que<br>sélection                                           |
| Ctrl + Maj + N                                          | Nouveau calque                                                                                                    |
| Ctrl + J                                                | Nouveau calque via copie                                                                                                    |
| Maj + Ctrl + J                                          | Nouvelle couche via coupe                                                                                                    |
| Ctrl + G                                                | Couches de groupes                                                                                                    |
| Ctrl + Maj + G                                          | Dissocier des calques                                                                                                    |
| Ctrl + Alt + G                                          | Créer / libérer un masque<br>d'écrêtage                                                                                                    |
| Ctrl + Alt + A                                          | Sélectionnez tous les calques                                                                                                    |
| Ctrl + Maj + E                                          | Fusionner les calques visibles                                                                                                    |
| Alt + Clic gauche                                       | (Cliquez sur le bouton Nouveau<br>calque) Créer un nouveau<br>calque vide avec la boîte de<br>dialogue                                              |
| Ctrl + Clic gauche                                      | (Cliquez sur le bouton Nouveau<br>calque) Créez un nouveau                                                                                          |
|                                                         | calque sous le calque cible                                                                                                    |
| Alt + .                                                 | calque sous le calque cible<br>Sélectionnez la couche<br>supérieure                                                                                 |
| Alt + .<br>Alt + ,                                      | calque sous le calque cible<br>Sélectionnez la couche<br>supérieure<br>Sélectionnez la couche<br>inférieure                                         |
| Alt + .<br>Alt + ,<br>Maj + Alt + [ ou<br>Maj + Alt + ] | calque sous le calque cibleSélectionnez la couchesupérieureSélectionnez la coucheinférieureAjouter à la sélection de calquesdans le panneau Calques |

| Ctrl + [ ou Ctrl + ]                | Déplacer la couche cible vers le<br>bas / vers le haut                                                                                                    |
|-------------------------------------|----------------------------------------------------------------------------------------------------|
| Ctrl + Maj + Alt +<br>E             | Fusionner une copie de tous les calques visibles dans le calque cible                                                                                                    |
| Ctrl + E                            | (Tout d'abord, mettez en<br>surbrillance les calques que<br>vous souhaitez fusionner)<br>Fusionner les calques                                                                          |
| Ctrl + Maj + [ ou<br>Ctrl + Maj + ] | Déplacer le calque vers le bas<br>ou le haut                                                                                                    |
| Alt                                 | (Utilisez la commande Fusionner<br>vers le bas dans le menu<br>déroulant Panneau) Copiez le<br>calque actuel dans le calque ci-<br>dessous                                              |
| Alt                                 | (Commande Utiliser la fusion<br>visible dans le menu local<br>Panneau) Fusionner tous les<br>calques visibles dans un<br>nouveau calque au-dessus du<br>calque actuellement sélectionné |
| Clic droit                          | (Cliquez avec le bouton droit sur<br>l'icône en forme d'œil) Afficher /<br>masquer ce calque / groupe de<br>calques uniquement ou tous les<br>calques / groupes de calques              |
| Alt                                 | (Cliquez sur l'icône en forme<br>d'œil) Afficher / masquer tous les<br>autres calques actuellement<br>visibles                                                                          |
| /                                   | Basculer la transparence du<br>verrouillage pour le calque cible<br>ou le dernier verrou appliqué                                                                                       |
| Double clic                         | (Effet / style de calque double-<br>clic) Modifier l'effet / style de<br>calque, options                                                                                                |
| Alt                                 | (Double-cliquez sur l'effet / style<br>de calque) Masquer l'effet / style<br>de calque                                                                                                  |
| Double clic                         | (Double-cliquez sur le calque)<br>Modifier le style de calque                                                                                                    |
| Maj + Clic gauche                   | (Cliquez sur la vignette du<br>masque vectoriel) Désactivez /<br>activez le masque vectoriel                                                                                            |
| Double clic                         | (Double-cliquez sur la miniature<br>du masque de calque) Ouvrir la                                                                                                    |

|                                 | boîte de dialogue Options<br>d'affichage du masque de calque                                                                      |
|---------------------------------|----------------------------------------------------------------------------------------------------|
| Maj + Clic gauche               | (Cliquez sur la vignette du<br>masque de calque) Activer /<br>désactiver le masque de calque                                      |
| Maj + Clic gauche               | (Cliquez sur la vignette du<br>masque de calque) Activer /<br>désactiver le masque de filtre                                      |
| Alt + Clic gauche               | (Cliquez sur la vignette du<br>masque de calque) Basculer<br>entre le masque de calque /<br>l'image composite                     |
| Alt + Clic gauche               | (Cliquez sur la vignette du<br>masque de filtre) Basculer entre<br>le masque de filtre / l'image<br>composite                     |
| ∖ ou Maj + Alt +<br>Clic gauche | Activer / désactiver le mode<br>rubylith pour le masque de<br>calque                                                              |
| Double clic                     | (Double-cliquez sur la vignette<br>du calque de texte) Sélectionnez<br>tout type; sélectionnez<br>temporairement l'outil Texte    |
| Alt + Clic gauche               | (Cliquez sur la ligne séparant<br>deux couches) Créez un<br>masque d'écrêtage                                                     |
| Double clic                     | (Double-cliquez sur le nom du calque) Renommer le calque                                                                          |
| Double clic                     | (Double-cliquez sur l'effet de<br>filtre) Modifier les paramètres de<br>filtre                                                    |
| Double clic                     | (Double-cliquez sur l'icône de<br>mélange de filtres) Modifiez les<br>options de mélange de filtres                               |
| Ctrl + Clic gauche              | (Cliquez sur le bouton Nouveau<br>groupe) Créez un nouveau<br>groupe de calques sous le<br>calque / ensemble de calques<br>actuel |
| Alt + Clic gauche               | (Cliquez sur le bouton Nouveau<br>groupe) Créer un nouveau<br>groupe de calques avec une<br>boîte de dialogue                     |
| Alt + Clic gauche               | (Cliquez sur le bouton Ajouter un<br>masque de calque) Créez un<br>masque de calque qui masque<br>tout / sélection                |

| Ctrl + Clic gauche          | (Cliquez sur le bouton Ajouter un<br>masque de calque) Créez un<br>masque vectoriel qui révèle toute<br>la zone / chemin                                                              |
|-----------------------------|----------------------------------------------------------------------------------------------------|
| Ctrl + Alt + Clic<br>gauche | (Cliquez sur le bouton Ajouter un<br>masque de calque) Créez un<br>masque vectoriel qui masque<br>tout ou affiche la zone du chemin                                                   |
| Clic droit                  | <ul> <li>(Cliquez avec le bouton droit sur<br/>le groupe de calques et<br/>choisissez Propriétés du groupe)</li> <li>Afficher les propriétés du groupe</li> <li>de calques</li> </ul> |
| Double clic                 | (Double-cliquez sur le groupe)<br>Afficher les propriétés du groupe<br>de calques                                                                                                    |
| Maj + Clic gauche           | Sélectionner / désélectionner<br>plusieurs couches contiguës                                                                                                    |
| Ctrl + Clic gauche          | Sélectionner / désélectionner<br>plusieurs calques non contigus                                                                                                    |

## Utilisation du panneau Layer Comps

| Alt + Clic gauche  | (Cliquez sur le bouton Créer une<br>nouvelle composition de calque)<br>Créez une nouvelle composition<br>de calque sans la case Nouvelle<br>composition de calque |
|--------------------|----------------------------------------------------------------------------------------------------|
| Double clic        | (Double-cliquez sur composition<br>de calque) Boîte de dialogue<br>Ouvrir les options de<br>composition de calque                                                 |
| Double clic        | (Nom de la couche de calque<br>DoubleClick) Renommer en<br>ligne                                                                                                  |
| Maj + Clic gauche  | Sélectionner / désélectionner<br>plusieurs compositions de<br>calques contigus                                                                                    |
| Ctrl + Clic gauche | Sélectionner / désélectionner<br>plusieurs compositions de<br>calques non contiguës                                                                               |

## Utilisation du panneau Chemins

| Ctrl + Clic gauche | (Cliquez sur le chemin d'accès) |
|--------------------|---------------------------------|
|                    | Charger le chemin comme         |
|                    | sélection                       |

| Ctrl + Maj + Clic<br>gauche       | (Cliquez sur le chemin d'accès)<br>Ajouter un chemin à la sélection                                                                                                    |
|-----------------------------------|----------------------------------------------------------------------------------------------------|
| Ctrl + Alt + Clic<br>gauche       | (Cliquez sur le chemin d'accès)<br>Soustraire le chemin de la<br>sélection                                                                                                    |
| Ctrl + Maj + Alt +<br>Clic gauche | (Cliquez sur le chemin d'accès)<br>Conserver l'intersection du<br>chemin comme sélection                                                                                                    |
| Ctrl + Maj + H                    | Masquer le chemin                                                                                                    |
| Alt + Clic gauche                 | Définissez les options du bouton<br>Remplir le chemin avec la<br>couleur de premier plan, le<br>bouton Traiter le chemin avec le<br>pinceau, Charger le chemin en<br>tant que bouton de sélection,<br>Créer un chemin de travail à<br>partir de la sélection et Créer un<br>nouveau chemin |

## Utilisation du panneau Nuancier

| Clic gauche        | (Cliquez dans la zone vide du<br>panneau) Créez un nouvel<br>échantillon à partir de la couleur<br>de premier plan |
|--------------------|----------------------------------------------------------------------------------------------------|
| Ctrl + Clic gauche | (Cliquez sur l'échantillon)<br>Définissez la couleur de<br>l'échantillon comme couleur<br>d'arrière-plan           |
| Alt + Clic gauche  | (Cliquez sur l'échantillon)<br>Supprimer l'échantillon                                                             |

## Utilisation d'Extract and Pattern Maker (plug-ins en option)

| Ctrl + 0  | Ajuster à la fenêtre                        |
|-----------|---------------------------------------------|
| Ctrl + +  | Zoom avant                                  |
| Ctrl + -  | Zoom arrière                                |
| Tab       | Parcourez les commandes à<br>droite du haut |
| Maj + Tab | Parcourez les commandes à droite du bas     |
| Espace    | Activer temporairement l'outil<br>Main      |
| Alt       | Modifier Annuler pour réinitialiser         |

## Sonuç (extrait de Yalnızca)

| В                                              | Outil Surligneur de bord                                                                                             |
|------------------------------------------------|----------------------------------------------------------------------------------------------------|
| G                                              | Outil remplir avec une couleur                                                                                       |
| 1                                              | Outil pipette                                                                                                    |
| С                                              | Outil de nettoyage                                                                                                   |
| т                                              | Outil de retouche de bord                                                                                            |
| Alt                                            | (Cliquez sur l'outil Surligneur /<br>Gomme de bord) Basculer entre<br>l'outil Surligneur de bord et l'outil<br>Gomme |
| Ctrl                                           | (Avec l'outil Surligneur de bord<br>sélectionné) Basculer la<br>surbrillance intelligente                            |
| Alt + Suppr                                    | Supprimer la surbrillance actuelle                                                                                   |
| Ctrl + Suppr                                   | Mettre en surbrillance l'image entière                                                                               |
| Maj + Clic gauche                              | (Avec l'outil Remplissage<br>sélectionné) Remplir la zone de<br>premier plan et extraire l'aperçu                    |
| Ctrl + Déplacer la<br>souris                   | Déplacer le masque lorsque<br>l'outil Retouche de bord est<br>sélectionné                                            |
| Alt + Déplacer la souris                       | Ajouter l'opacité lorsque l'outil de<br>nettoyage est sélectionné                                                    |
| X                                              | Basculer les options du menu<br>Afficher dans l'aperçu entre<br>Original et Extrait                                  |
| Maj + X                                        | Activer les outils de nettoyage et<br>de retouche Edge avant l'aperçu                                                |
| F                                              | Parcourez le menu Affichage<br>dans l'aperçu de haut en bas                                                          |
| Maj + F                                        | Parcourez le menu Affichage<br>dans l'aperçu de bas en haut                                                          |
| Flèche vers le<br>haut / Flèche vers<br>le bas | (Dans la zone de texte Taille du<br>pinceau) Augmente / diminue la<br>taille du pinceau de 1                         |
| Flèche gauche /<br>Flèche droite               | (Avec le curseur de taille de<br>brosse affiché) Diminuez /<br>augmentez la taille de la brosse<br>de 1              |
| [0 - 9]                                        | Définir la force de l'outil de<br>nettoyage ou de retouche des<br>bords                                              |

# Résultat (Pattern Maker uniquement)

| Ctrl + D                         | Supprimer la sélection actuelle                                                 |
|----------------------------------|---------------------------------------------------------------------------------|
| Ctrl + Z                         | Annuler un mouvement de sélection                                               |
| Ctrl + G                         | Générez ou générez à nouveau                                                    |
| Maj + Alt                        | (Sélectionnez tout en<br>maintenant) Intersection avec la<br>sélection actuelle |
| х                                | Basculer la vue: motif original /<br>généré                                     |
| Debut                            | Aller à la première tuile de<br>l'historique des tuiles                         |
| End                              | Aller à la dernière tuile de<br>l'historique des tuiles                         |
| Left ou Pg Préc                  | Aller à la vignette précédente<br>dans l'historique des vignettes               |
| Right ou Pg Suiv                 | Aller à la vignette suivante dans<br>l'historique des vignettes                 |
| Suppr                            | Supprimer la vignette actuelle de l'historique des vignettes                    |
| Touches<br>directionnelles       | Décaler la sélection lors de la visualisation de l'original                     |
| Maj + Touches<br>directionnelles | Augmentez le décalage de<br>sélection lors de la visualisation<br>de l'original |

#### Dernière modification: 20/05/2020 18:47:16

Plus d'information: defkey.com/fr/adobe-photoshopraccourcis-clavier

Personnalisez ce PDF...